## So richten Sie ein neues Postfach / Mailadresse mit "Outlook Mobile" von Android ein

## !Bitte beachten Sie auf welchem Server Ihre Domain bei uns liegt!

Sie haben von praxisdesign Dr. Peiler eine Mail mit den genauen Angaben, auf welchem Server Ihre Domain liegt und Ihre Kundennummer per Mail erhalten.

http://27619.whserv.de = Server 1, Kundenummern beginnen im xd0...

https://27619<mark>-2</mark>.whserv.de = Server2, Kundenummern beginnen mit web...

Abhängig davon, auf welchem Server wir Ihr Hosting eingerichtet haben, <u>geben Sie bitte in den untenstehenden</u> <u>Texten bei Server 1 http://27619.whserv.de</u> <u>und bei Server 2 https://27619-2.whserv.de ein</u>

Öffnen Sie bitte die App und geben Ihre E-Mail-Adresse ein. Bestätigen Sie anschließend mit Weiter

| Konto hinzufügen                                                 |  |  |  |  |
|------------------------------------------------------------------|--|--|--|--|
| Geben Sie Ihre geschäftliche oder private<br>E-Mail-Adresse ein. |  |  |  |  |
| info@praxidesign-peiler.de                                       |  |  |  |  |
| G GOOGLE ACCOUNTS                                                |  |  |  |  |
| DATENSCHUTZ UND NUTZUNGSBEDINGUNGEN                              |  |  |  |  |
|                                                                  |  |  |  |  |
|                                                                  |  |  |  |  |
|                                                                  |  |  |  |  |
|                                                                  |  |  |  |  |
|                                                                  |  |  |  |  |
| WEITER >                                                         |  |  |  |  |

Wählen Sie anschließend unter Erweitert den Kontotyp IMAP aus.

| ⊘⊕ ⊜ ∵        | 🖻 🙈 💥 🖘 .iil 89% 🛢 13:40    |                |  |  |  |  |
|---------------|-----------------------------|----------------|--|--|--|--|
| ← Konto       | Kontotyp auswählen          |                |  |  |  |  |
| Microsoft     |                             |                |  |  |  |  |
| 1             | 0                           | E              |  |  |  |  |
| Office 365    | Outlook                     | Exchange       |  |  |  |  |
| Anderes       |                             |                |  |  |  |  |
|               | $\bigcirc$                  | G              |  |  |  |  |
| Yahoo         | iCloud                      | Google         |  |  |  |  |
| Erweitert     |                             |                |  |  |  |  |
| IMAP          |                             |                |  |  |  |  |
| Benötigen Sie | Hilfe? Wenden S<br>Support. | ie sich an den |  |  |  |  |
|               | 0 [                         | 1              |  |  |  |  |

Im nächsten Fenster müssen Sie Ihren Namen eintragen und den Regler bei Erweiterte Einstellungen aktivieren.

| <b>⊙ ⊡</b> §          | ··· 84                                                 | ≨.ııl 89% | 13:42 |                   |  |  |
|-----------------------|--------------------------------------------------------|-----------|-------|-------------------|--|--|
| ÷                     | Mit IMAP verbind                                       | ?         | ~     |                   |  |  |
| E-Mail<br>info(       | -Adresse<br>@praxidesign-peiler.de                     |           |       |                   |  |  |
| Anzeig<br>Ralf        | gename (Beispiel: Kai Schmitt)<br><b>Peiler</b>        |           |       |                   |  |  |
| Besch<br>Indiv        | reibung (Beispiel: Büro)<br>riduelle Beschreibung      |           |       |                   |  |  |
| IMAP-I                | Posteingangsserver<br>Hostname (z. B. "imap.domaen     | e.com")   |       |                   |  |  |
| 2761<br>IMAP-<br>xd01 | 9.whserv.de<br>Benutzername (Beispiel: kai.sch<br>91p1 | hmitt)    |       | Trager<br>ein. Au |  |  |
| IMAP-                 | Kennwort                                               |           |       | erhalte           |  |  |
| ERWE                  | ITERTE EINSTELLUNGEN                                   |           |       | (hei Se           |  |  |
| Ð                     | ⊲ ○ □                                                  |           |       | web)              |  |  |

Tragen Sie anschließend den Server **27619.whserv.de bzw. 27619-2.whserv.de** ein. Außerdem haben Sie von uns einen **Benutzernamen und ein Passwort** erhalten. Tragen Sie diese Daten bitte auch ein.

bei Server 2 (=27619-2.whserv.de) beginnt Ziel nicht mit xd0... sondern mit web...)

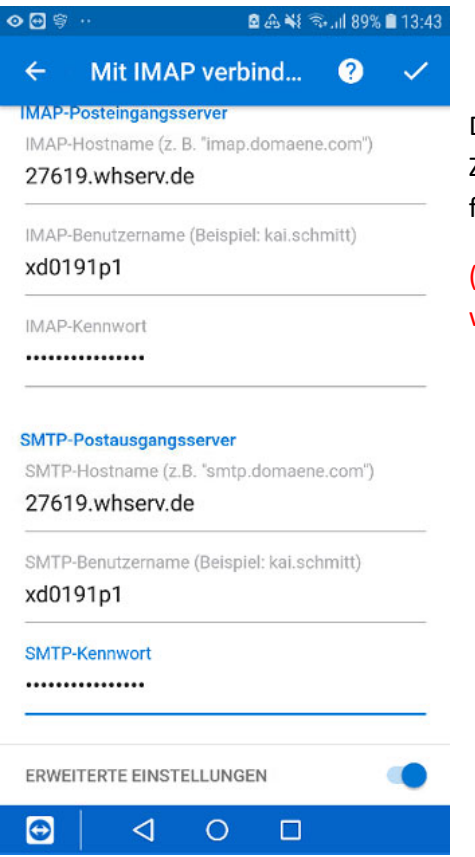

Diese Eingabe müssen Sie ein Stück weiter unten wiederholen. Da diese Zugangsdaten zum einen für **eingehende E-Mails**, zum anderen aber auch für **ausgehende E-Mails** verwendet werden.

(bei Server 2 (=27619-2.whserv.de) beginnt Ziel nicht mit xd0... sondern mit web...)

Falls Sie kein weiteres Konto hinzufügen wollen, können Sie die nächsten Fenster überspringen.

Sobald Sie das erledigt haben, ist Ihr Konto **erfolgreich** eingerichtet.

Bitte schreiben Sie eine kurze **Bestätigungsmail** an anastasia@praxisdesign.de , dass Sie das E-Mailkonto erfolgreich einrichten konnten.